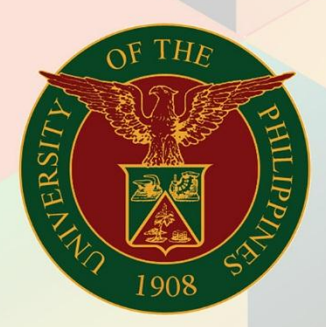

### University of the Philippines

# FMIS

Financial Management Information System User Manual

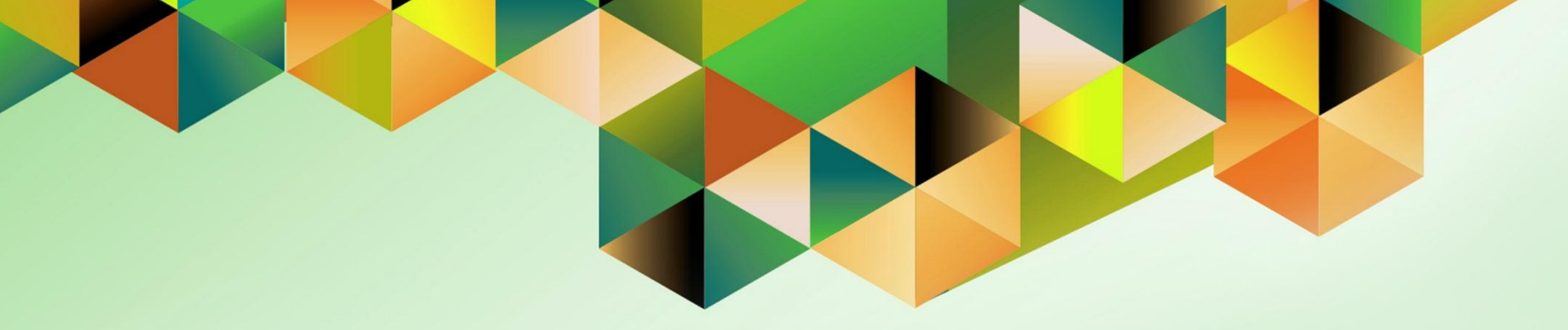

### **MODIFY DAILY RATES**

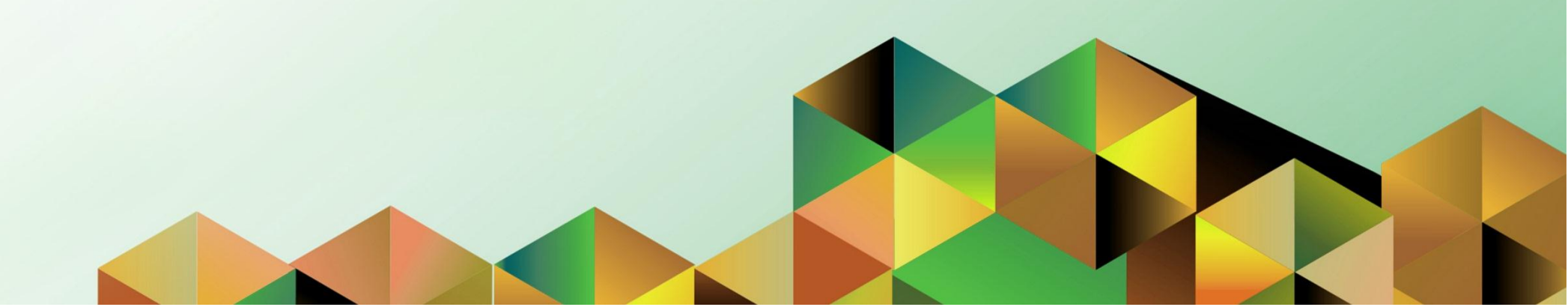

| Manual ID          | UM00013                                                              |
|--------------------|----------------------------------------------------------------------|
| Information System | Financial Management Information System (FMIS)                       |
| Functional Domain  | General Ledger Module                                                |
| Responsibility     | General Ledger Accountant, UPS                                       |
| Purpose            | Modifying inter-currency conversion rate(s)                          |
| Data Requirement   | BSP conversion rate/UPSA-provided conversion rate                    |
| Dependencies       | Daily rates previously entered in the system                         |
| Scenario           | User will change existing conversion rate(s) between two currencies. |
| Author             | James Bailey Bagtas                                                  |

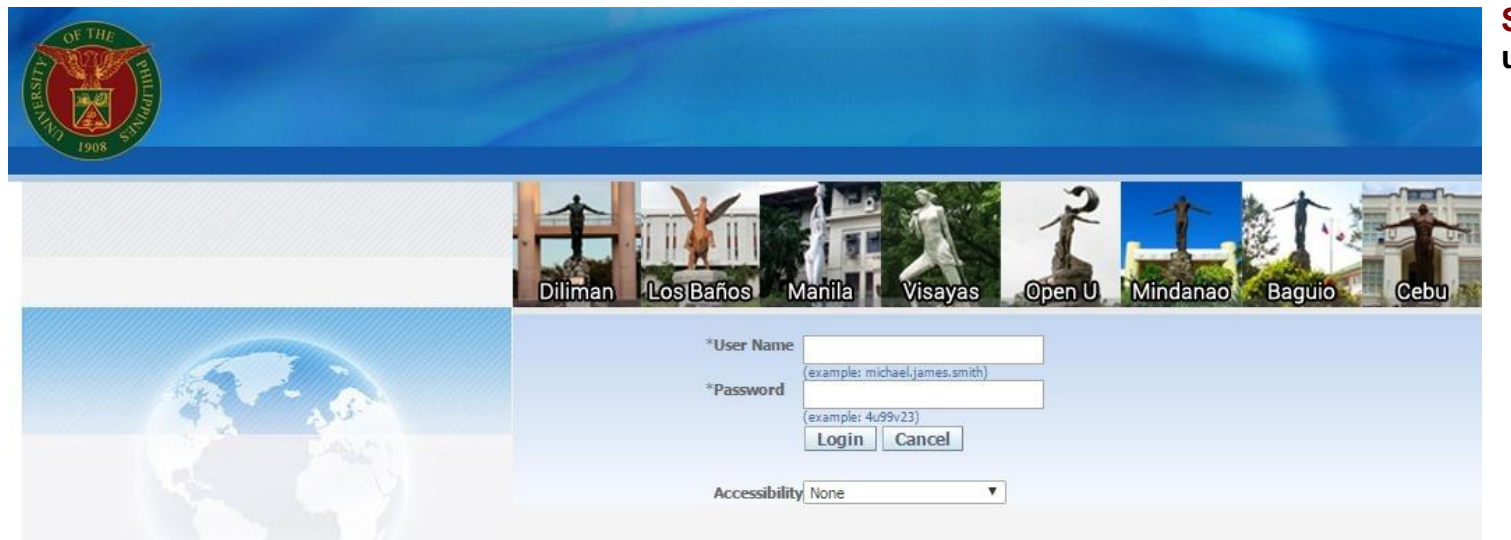

Step 1. Log in to uis.edu.ph.

| University of the Philippines |    |                                   |               |                      |
|-------------------------------|----|-----------------------------------|---------------|----------------------|
|                               |    |                                   | 🚱 Favorites 🔻 | Diagnostics Logout H |
| Enterprise Search All         | Go | Search Results Display Preference | Standard 💌    |                      |
| Oraela Applicationa Hama Daga |    |                                   |               |                      |

**Step 2.** On the **FMIS Main Menu**, click the **General Ledger Accountant, UPS** responsibility.

A dropdown list will appear.

### Oracle Applications Home Page

| Main Menu                                                                                                    | Worklist            |                   |                                                                                                |             |
|----------------------------------------------------------------------------------------------------|---------------------|-------------------|------------------------------------------------------------------------------------------------|-------------|
|                                                                                                    |                     |                   |                                                                                                |             |
| Personalize                                                                                                    |                     |                   |                                                                                                | Full List   |
| E C CONSTRUCTION CONSTRUCTION                                                                                                    | From                | Туре              | Subject                                                                                        | Sent 🔻      |
| 🕀 🛅 General Ledger Accountant, UPS                                                                                                    | SYSADMIN            | HR                | Other Professional Qualifications has been forwarded for approval to Hidalgo, Diane Krisha Mae | 01-Feb-2017 |
| Payables Accountant, OPS                                                                                                    | SYSADMIN            | HR                | Other Professional Qualifications has been forwarded for approval to Hidalgo, Diane Krisha Mae | 01-Feb-2017 |
| 🕀 🗀 Payables Budget Officer, UPS                                                                                                    | Salvio, Sarah "Joy" | HR                | Your appraisal has been completed. Please review and provide feedback.                         | 19-Jan-2017 |
| 🕀 🗀 Payables Cashier, UPS                                                                                                    | SYSADMIN            | HR                | Certificate of Service for Batu, Alyssa has been approved.                                     | 11-Jan-2017 |
| 🗄 🧀 Pavables DV. UPS                                                                                                    | SYSADMIN            | HR                | Travel Order for Batu, Alyssa has been approved.                                               | 26-Oct-2016 |
| Pavables Pre-Audit, UPS                                                                                                    |                     | UMX Login Help    | Password Reset                                                                                 | 13-Jan-2016 |
| Contract of the second second se | TIP Vacation Ru     | les - Redirect or | auto-respond to notifications.                                                                 |             |
|                                                                                                    | Worklist Acc        | cess - Specify wi | nich users can view and act upon your notifications.                                           |             |
| The Receivables Cash LIPS                                                                                                    |                     |                   |                                                                                                |             |
| TIP Employee Self Service                                                                                                    |                     |                   |                                                                                                |             |
|                                                                                                    |                     |                   |                                                                                                |             |
| UP ICS Sell Service                                                                                                    |                     |                   |                                                                                                |             |

| University of the Philippines |    |                                   |               |                    |
|-------------------------------|----|-----------------------------------|---------------|--------------------|
| 1998                          |    |                                   | 🙀 Favorites 🔻 | Diagnostics Logout |
| Enterprise Search All         | Go | Search Results Display Preference | Standard 💌    |                    |
| Oracle Applications Home Page |    |                                   |               |                    |

Step 3. Select the Currency Setups folder.

Another dropdown list will appear.

| main menu                          | Worklist            |                          |                                                                                                |             |
|------------------------------------|---------------------|--------------------------|------------------------------------------------------------------------------------------------|-------------|
| Personalize                        |                     |                          |                                                                                                | Full List   |
| E C eUP SPMS ICS Self Service      | From                | Туре                     | Subject                                                                                        | Sent 🔻      |
| 🖃 🛅 General Ledger Accountant, UPS | SYSADMIN            | HR                       | Other Professional Qualifications has been forwarded for approval to Hidalgo, Diane Krisha Mae | 01-Feb-2017 |
| 🕀 🛄 Journals                       | SYSADMIN            | HR                       | Other Professional Qualifications has been forwarded for approval to Hidalgo, Diane Krisha Mae | 01-Feb-2017 |
| 🕀 📴 Budgets                        | Salvio, Sarah "Joy" | HR                       | Your appraisal has been completed. Please review and provide feedback.                         | 19-Jan-2017 |
| 🗄 🛄 Inquiry                        | SYSADMIN            | HR                       | Certificate of Service for Batu, Alyssa has been approved.                                     | 11-Jan-2017 |
|                                    | SYSADMIN            | HR                       | Travel Order for Batu, Alyssa has been approved.                                               | 26-Oct-2016 |
| E Paparts                          |                     | UMX Login Help           | Password Reset                                                                                 | 13-Jan-2016 |
|                                    | ≪TIP Worklist Ac    | <u>cess</u> - Specify wł | hich users can view and act upon your notifications.                                           |             |

| University of the Philippines |    |                                            |                                |        |
|-------------------------------|----|--------------------------------------------|--------------------------------|--------|
|                               |    |                                            | Favorites <b>V</b> Diagnostics | Logout |
| Enterprise Search All         | Go | Search Results Display Preference Standard |                                |        |
|                               |    |                                            |                                |        |

### Step 4. Click the Currency Rates Manager folder.

### Oracle Applications Home Page

| Mala Masa                          | ~ |                     |                          |                                                                                                |             |
|------------------------------------|---|---------------------|--------------------------|------------------------------------------------------------------------------------------------|-------------|
| Main Menu                          |   | Worklist            |                          |                                                                                                |             |
| Personalize                        |   |                     |                          |                                                                                                | Full List   |
| eUP SPMS ICS Self Service          |   | From                | Туре                     | Subject                                                                                        | Sent V      |
| 🖃 🛅 General Ledger Accountant, UPS |   | SYSADMIN            | HR                       | Other Professional Qualifications has been forwarded for approval to Hidalgo, Diane Krisha Mae | 01-Feb-2017 |
| 🕀 🛅 Journals                       |   | SYSADMIN            | HR                       | Other Professional Qualifications has been forwarded for approval to Hidalgo, Diane Krisha Mae | 01-Feb-2017 |
| 🕀 🛅 Budgets                        |   | Salvio, Sarah "Joy" | HR                       | Your appraisal has been completed. Please review and provide feedback.                         | 19-Jan-2017 |
| 🕀 🛅 Inquiry                        |   | SYSADMIN            | HR                       | Certificate of Service for Batu, Alyssa has been approved.                                     | 11-Jan-2017 |
| 🕀 🛄 Currency                       |   | SYSADMIN            | HR                       | Travel Order for Batu, Alyssa has been approved.                                               | 26-Oct-2016 |
| 🕀 🗀 Reports                        | = |                     | UMX Login Help           | Password Reset                                                                                 | 13-Jan-2016 |
| 🕀 🛄 Other                          |   | TIP Vacation Ru     | <u>iles</u> - Redirect o | r auto-respond to notifications.                                                               |             |
| Currency Setups                    |   | W TIP VOTKISC AC    | <u>cess</u> - specily w  | mich users can view and act upon your notifications.                                           |             |
| Define     Currency Rates          |   |                     |                          |                                                                                                |             |
|                                    |   |                     |                          |                                                                                                |             |
| 🕀 🛅 Payables Accountant, UPS       |   |                     |                          |                                                                                                |             |
| 🕀 🛅 Payables Budget Officer, UPS   |   |                     |                          |                                                                                                |             |
| 🛨 🛅 Payables Cashier, UPS          |   |                     |                          |                                                                                                |             |
| + Dyvables DV LIPS                 |   |                     |                          |                                                                                                |             |

Pavables Pre-Audit. UPS

| University of the Philippines |                                              |                    |
|-------------------------------|----------------------------------------------|--------------------|
|                               | 🍃 Favorites 🔻                                | Diagnostics Logout |
| Enterprise Search All Go      | Search Results Display Preference Standard 💌 |                    |

### Oracle Applications Home Page

| Main Menu                                                   | ĥ. | Worklist            |                          |                                                                                                |             |
|-------------------------------------------------------------|----|---------------------|--------------------------|------------------------------------------------------------------------------------------------|-------------|
|                                                             |    | WORKISC             |                          |                                                                                                |             |
| Personalize                                                 |    |                     |                          |                                                                                                | Full List   |
| E UP SPMS ICS Self Service     E                            |    | From                | Туре                     | Subject                                                                                        | Sent 🔻      |
| 🖃 🛅 General Ledger Accountant, UPS                          |    | SYSADMIN            | HR                       | Other Professional Qualifications has been forwarded for approval to Hidalgo, Diane Krisha Mae | 01-Feb-2017 |
| 🕀 🛅 Journals                                                |    | SYSADMIN            | HR                       | Other Professional Qualifications has been forwarded for approval to Hidalgo, Diane Krisha Mae | 01-Feb-2017 |
| 🗄 🛄 Budgets                                                 |    | Salvio, Sarah "Joy" | HR                       | Your appraisal has been completed. Please review and provide feedback.                         | 19-Jan-2017 |
| Inquiry                                                     |    | SYSADMIN            | HR                       | Certificate of Service for Batu, Alyssa has been approved.                                     | 11-Jan-2017 |
| ± Currency                                                  | Ξ  | SYSADMIN            | HR                       | Travel Order for Batu, Alyssa has been approved.                                               | 26-Oct-2016 |
| E Beports                                                   |    |                     | UMX Login Help           | Password Reset                                                                                 | 13-Jan-2016 |
| + Corter                                                    |    | TIP Vacation Ru     | les - Redirect or        | auto-respond to notifications.                                                                 |             |
|                                                             |    | TIP Worklist Acc    | <u>cess</u> - Specify wi | hich users can view and act upon your notifications.                                           |             |
| Define                                                      |    |                     |                          |                                                                                                |             |
| E Currency Pater                                            |    |                     |                          |                                                                                                |             |
| Menager<br>Daily Rates                                      |    |                     |                          |                                                                                                |             |
| Rate Types                                                  |    |                     |                          |                                                                                                |             |
| Rates                                                       |    |                     |                          |                                                                                                |             |
| Payables Accountant, UPS      Departure Rudget Officer, UPS |    |                     |                          |                                                                                                |             |

Step 5. Under the Currency Rates folder, select Daily Rates.

You will be directed then to Currency Rates Manager window.

Initially, the Search menu will be available. This may be used to find existing conversion rates.

| Field Name    | Description                                                                                           | Remarks                                                                                                    |
|---------------|----------------------------------------------------------------------------------------------------|----------------------------------------------------------------------------------------------------|
| From Currency | First Currency<br>i.e. USD                                                                            | Required field                                                                                                  |
| To Currency   | Second Currency<br>i.e. PHP                                                                           | Required field                                                                                                  |
| Start Date    | Effective start date of currency conversion                                                           | DD-MMM-YYYY                                                                                                    |
| End Date      | Effective end date of currency conversion                                                             | <ul> <li>DD-MMM-YYYY</li> <li>Put the same date as Start Date to<br/>enter only conversion for 1 day</li> </ul> |
| Rate Type     | Corporate - for stable currencies<br>Spot - for currencies frequently changing values                 | Recommended: Corporate                                                                                          |
| Rate          | This serves as a multiplier<br><b>Formula: FROM x Rate = TO</b><br>i.e USD 1.00 * 49.888 = PHP 49.888 | Required field                                                                                                  |
| Inverse Rate  | Formula: 1/Rate = Inverse Rate                                                                        | <ul> <li>Not required</li> <li>Automatically computed by the system</li> </ul>                                  |

| Currency Rates M             | lanager                                       |                               | -                         |          |                        |                               |
|------------------------------|-----------------------------------------------|-------------------------------|---------------------------|----------|------------------------|-------------------------------|
|                              |                                               |                               | 📅 Navigator 🔻 🏾 🙀 Fav     | orites 🔻 | Home Logout Help Perso | nalize Page Diagnostics       |
| Rates Setup                  |                                               |                               |                           |          |                        |                               |
| Dally Rates Historical Rates |                                               |                               |                           |          |                        |                               |
|                              |                                               |                               |                           |          | Create in Spreadsheet  | Create Daily Rates            |
| Search                       |                                               |                               |                           |          |                        |                               |
| From Currency                | Start Date (example: 28-Mar:2017)<br>End Date |                               |                           |          |                        |                               |
| Select From Currency         | To Currency                                   | Rate Date                     | Rate Type                 | Rate     | Inverse Rate           |                               |
| No results found.            |                                               |                               |                           |          |                        |                               |
|                              |                                               |                               |                           |          | Create in Spreadsheet  | Create Daily Rates            |
|                              | Rate                                          | s Setup Home Logout Help Pers | sonalize Page Diagnostics |          |                        | المحمد والمحمد المحمد والمحمد |

C Q Search RODUC ☆ 自 🖡 🏠 💟 🖃 Search and Select: From Currency Cancel Select Search To find your item, select a filter item in the pulldown list and enter a value in the text field, then select the "Go" button. Search By Currency 💌 Go Results 🏛 Navigator 🔻 🏾 🏊 Favorites 🔻 Home Logout Help Personalize Page Diagnostics Select Quick Select Currency Name Philippine Peso PHP **P**  $\bigcirc$ USD US Dollar ۲ ADOUT THIS H Cancel Apply Cancel Select \*Rate Type Inverse Rate \*Rate Remove -2 Cancel Apply Page Diagnostics Copyright (c) 2006, Oracle. All rights re About this Page Privacy Statement

**Step 6.** Fill out the details in the search window. On the **From Currency** field, select the first currency (XXX) by either:

a. Clicking the  $\bigcirc$  button.

Click **Go**, then select from a list of values (e.g. USD) from the Search window.

| Currency Rates M               | lanager                                       |                              | - Contractor              |          |                         |                        |
|--------------------------------|-----------------------------------------------|------------------------------|---------------------------|----------|-------------------------|------------------------|
|                                |                                               |                              | 🏛 Navigator 🔻  🚑 Favo     | orites 🔻 | Home Logout Help Persor | alize Page Diagnostics |
| Rates Setup                    |                                               |                              |                           |          |                         |                        |
| Daily Rates   Historical Rates |                                               |                              |                           |          |                         |                        |
| Daily Rates                    |                                               |                              |                           |          |                         |                        |
|                                |                                               |                              |                           | [        | Create in Spreadsheet   | Create Daily Rates     |
| Search                         |                                               |                              |                           |          |                         |                        |
| From Currency USD S            | Start Date (example: 28-Mar-2017)<br>End Date |                              |                           |          |                         |                        |
| Rate Type 🔹                    |                                               |                              |                           |          |                         |                        |
| Select From Currency           | To Currency                                   | Rate Date                    | Rate Type                 | Rate     | Inverse Rate            |                        |
| No results found.              |                                               |                              |                           |          |                         |                        |
|                                |                                               |                              |                           | [        | Create in Spreadsheet   | Create Daily Rates     |
|                                | Rate                                          | s Setup Home Logout Help Per | sonalize Page Diagnostics |          |                         |                        |

b. Manually typing the abbreviated currency (e.g. USD for US Dollar), following the format in the illustration.

| Currency Rates                                             | Manager                                                                          |                                |                           |               |                        |                              |
|------------------------------------------------------------|----------------------------------------------------------------------------------|--------------------------------|---------------------------|---------------|------------------------|------------------------------|
|                                                            |                                                                                  |                                | 🏛 Navigator 🔻 🍓 Fa        | vorites 🔻 🛛 I | Home Logout Help Perso | nalize Page Diagnostics      |
| Rates Setup                                                |                                                                                  |                                |                           |               |                        |                              |
| Daily Rates   Historical Rates                             |                                                                                  |                                |                           |               |                        |                              |
| Daily Rates                                                |                                                                                  |                                |                           |               |                        |                              |
|                                                            |                                                                                  |                                |                           | [             | Create in Spreadsheet  | Create Daily Rates           |
| Search                                                     |                                                                                  |                                |                           |               |                        |                              |
| From Currency USD ST<br>To Currency PHP ST<br>Rate Type Go | Start Date     Image: 28-Mar-2017)       End Date     Image: Image: 28-Mar-2017) |                                |                           |               |                        |                              |
| Select From Currency                                       | To Currency                                                                      | Rate Date                      | Rate Type                 | Rate          | Inverse Rate           |                              |
| No results found.                                          |                                                                                  |                                |                           |               |                        |                              |
|                                                            |                                                                                  |                                |                           |               | Create in Spreadsheet  | Create Daily Rates           |
| About this Page Privacy Statement                          | Rate                                                                             | es Setup Home Logout Help Pers | sonalize Page Diagnostics |               | Consticut (c)          | 2008 Oracla All rights resea |

**Step 7.** To set the **To Currency**, repeat Step 6.

| Currency Rates Mar             | nager                                         |                             |                           |              |                         |                        |
|--------------------------------|-----------------------------------------------|-----------------------------|---------------------------|--------------|-------------------------|------------------------|
| Pates Setur                    |                                               |                             | 🏛 Navigator 🔻 🏾 🍖 Far     | orites 🔻 🛛 H | iome Logout Help Person | alize Page Diagnostics |
| Daily Rates   Historical Rates |                                               |                             |                           |              |                         |                        |
| Daily Rates                    |                                               |                             |                           |              |                         |                        |
|                                |                                               |                             |                           |              | Create in Spreadsheet   | Create Daily Rates     |
| Search                         |                                               |                             |                           |              |                         |                        |
| From Currency USD Go           | Start Date (example: 28-Mar-2077)<br>End Date |                             |                           |              |                         |                        |
| Select From Currency           | To Currency                                   | Rate Date                   | Rate Type                 | Rate         | Inverse Rate            |                        |
| No results round.              |                                               |                             |                           | 11.5         |                         |                        |
|                                | Rates                                         | Setup Home Logout Help Pers | sonalize Page Diagnostics |              | Create in Spreadsheet   | Create Daily Rates     |

Step 8. Input the conversion date(s) for which rate(s) are to be changed.

As an example, this guide will change the conversion from 1-15 March, 2017.

Click the **Calendar** icon

on the Start Date and End Date fields, then select the respective start and end dates.

**Note:** If the conversion is for one day only, enter the same date for Start and End Dates.

| Currency Rates                                    | s Manager                                       |                            | -                         |          |                         |                                   |
|---------------------------------------------------|-------------------------------------------------|----------------------------|---------------------------|----------|-------------------------|-----------------------------------|
|                                                   |                                                 |                            | 📅 Navigator 🔻 🍖 Faw       | orites 🔻 | Home Logout Help Persor | alize Page Diagnostics            |
| Rates Setup                                       |                                                 |                            |                           |          |                         |                                   |
| Daily Rates   Historical Rates                    |                                                 |                            |                           |          |                         |                                   |
| Daily Rates                                       |                                                 |                            |                           |          | N                       |                                   |
|                                                   |                                                 |                            |                           |          | Create in Spreadsheet   | Create Daily Rates                |
| Search                                            |                                                 |                            |                           |          |                         |                                   |
| From Currency USD<br>To Currency PHP<br>Rate Type | Start Date (example: 28-Mar-2017)<br>End Date ( |                            |                           |          |                         |                                   |
| Select From Curren Corporate                      | To Currency                                     | Rate Date                  | Rate Type                 | Rate     | Inverse Rate            |                                   |
| No results fou Spot                               |                                                 |                            |                           |          |                         |                                   |
|                                                   |                                                 |                            |                           |          |                         |                                   |
|                                                   |                                                 |                            |                           |          | Create in Spreadsheet   | Create Daily Rates                |
| About this Page Privacy Statement                 | Rates                                           | Setup Home Logout Help Pei | sonalize Page Diagnostics |          | Copyright (c) 2         | 006, Oracle. All rights reserved. |

**Step 9.** Set the **Rate Type** field to **Corporate**.

| Currency Rates Manager                                                                                                    |                             |                           |           |                        |                         |
|----------------------------------------------------------------------------------------------------|-----------------------------|---------------------------|-----------|------------------------|-------------------------|
| Rates Setup                                                                                                    |                             | 🏛 Navigator 👻 😝 Fa        | vorites 🔻 | Home Logout Help Perso | nalize Page Diagnostics |
| Daily Rates   Historical Rates                                                                                                    |                             |                           |           |                        |                         |
| Search                                                                                                    |                             |                           |           | Create in Spreadsheet  | Create Daily Rates      |
| From Currency Usd Start Date 01-Mar-2017 (example: 28-Mar-2017)<br>To Currency Php Compression (example: 28-Mar-2017)<br>Rate Type Compression (Compression)<br>Go |                             |                           |           |                        |                         |
| Select From Currency To Currency                                                                                                    | Rate Date                   | Rate Type                 | Rate      | Inverse Rate           |                         |
| Rates \$                                                                                                    | Setup Home Logout Help Pers | sonalize Page Diagnostics | [         | Create in Spreadsheet  | Create Daily Rates      |

**Step 10.** Once the fields have been filled out, click **Go**.

| OF THE END OF THE END OF THE                | Currency Rates Manager                                                                                                    |             | -                         |        |                                          |
|---------------------------------------------|----------------------------------------------------------------------------------------------------|-------------|---------------------------|--------|------------------------------------------|
| Rates Set                                   | 1 <b>D</b>                                                                                                    | â           | Navigator 🔻 🤮 Favorites 🔻 | Home L | .ogout Help Personalize Page Diagnostics |
| Daily Rates                                 | Historical Rates                                                                                                    |             |                           |        |                                          |
| Daily Rates                                 |                                                                                                    |             |                           | Create | in Spreadsheet Create Daily Rates        |
|                                             |                                                                                                    |             |                           | create | Greate Daily Nates                       |
| Search                                      |                                                                                                    |             |                           |        |                                          |
| From Curr<br>To Curr<br>Rate<br>Select Rate | rency USD Start Date 01-Mar-2017 (cample: 28-Mar-2017)<br>rency PHP S Corporate F End Date 15-Mar-2017 Type Corporate Delete |             |                           |        | ⊙ Previous 1-10 ▼ Next 10 ⊙              |
|                                             | elect None                                                                                                    |             |                           |        |                                          |
| Select From                                 | Currency To Currency                                                                                                    | Rate Date   | Rate Type                 | Rate   | Inverse Rate                             |
| USD USD                                     | PHP                                                                                                    | 15-Mar-2017 | Corporate                 | 50     | 0.02                                     |
| USD USD                                     | PHP                                                                                                    | 14-Mar-2017 | Corporate                 | 50     | 0.02                                     |
| USD USD                                     | PHP                                                                                                    | 13-Mar-2017 | Corporate                 | 50     | 0.02                                     |
| USD USD                                     | PHP                                                                                                    | 12-Mar-2017 | Corporate                 | 50     | 0.02                                     |
| 🔽 USD                                       | PHP                                                                                                    | 11-Mar-2017 | Corporate                 | 50     | 0.02                                     |
| 🔽 USD                                       | PHP                                                                                                    | 10-Mar-2017 | Corporate                 | 50     | 0.02                                     |
| 🔽 USD                                       | PHP                                                                                                    | 09-Mar-2017 | Corporate                 | 50     | 0.02                                     |
| USD USD                                     | PHP                                                                                                    | 08-Mar-2017 | Corporate                 | 50     | 0.02                                     |

## Step 11. Tick the checkbox/es of the daily rate/s to be modified, then click Update.

| Currency Rate              | es Manager   |             |             |                   |                 |                                |
|----------------------------|--------------|-------------|-------------|-------------------|-----------------|--------------------------------|
|                            |              |             | 🏦 Navigato  | r 🔻 🍖 Favorites 🔻 | Home Logout Hel | p Personalize Page Diagnostics |
| Rates Setup                |              |             |             |                   |                 |                                |
| Rates: Daily Rates >       |              |             |             |                   |                 |                                |
| Update Daily Rates         |              |             |             |                   |                 |                                |
| * Indicates required field |              |             |             |                   |                 | Cancel Apply                   |
|                            |              |             |             |                   |                 |                                |
|                            |              |             |             |                   |                 |                                |
| *From Currency             | *To Currency | *Rate Date  | *Rate Type  | *Rate             | Inverse Rate    | Cross Rates                    |
| USD 🔄 🔍                    | PHP 🔟 🔍      | 06-Mar-2017 | Corporate 💌 | 49                | 0.02            |                                |
| USD 🧃 🔍                    | РНР 🔟 🔍      | 07-Mar-2017 | Corporate 💌 | 49                | 0.02            |                                |
| USD 🚽 🔍                    | РНР 📓 🔍      | 08-Mar-2017 | Corporate 💌 | 49                | 0.02            |                                |
| USD 🕤 🔍                    | РНР 📓 🔍      | 09-Mar-2017 | Corporate 💌 | 49                | 0.02            |                                |
| USD 🚽 🔍                    | PHP 🔟 🔍      | 10-Mar-2017 | Corporate 💌 | 49                | 0.02            |                                |
| USD 🧃 🔍                    | РНР 🔟 🔍      | 11-Mar-2017 | Corporate 💌 | 49                | 0.02            |                                |
| USD 🧃 🔍                    | РНР 🔟 🔍      | 12-Mar-2017 | Corporate 💌 | 49                | 0.02            |                                |
| USD 🚽 🔍                    | РНР 🔟 🔍      | 13-Mar-2017 | Corporate 💌 | 49                | 0.02            |                                |
| USD 🔟 🔍                    | РНР 🔟 🔍      | 14-Mar-2017 | Corporate 💌 | 49                | 0.02            |                                |
| USD 🧃 🔍                    | РНР 🔟 🔍      | 15-Mar-2017 | Corporate 💌 | 49                | 0.02            |                                |
|                            |              |             |             |                   |                 |                                |

Step 12. Apply the necessary changes in Rate/Inverse Rate, then click Apply.

| Currency Rates Manager                                                                                                    |                                                  |
|----------------------------------------------------------------------------------------------------|--------------------------------------------------|
| n Navigator V 🍖 Favorites V Home I                                                                                                    | .ogout Personalize Page Diagnostics              |
| Daily Rates   Historical Rates                                                                                                    |                                                  |
| 🖫 Confirmation: Daily Rates Successfully Saved                                                                                                    | 1                                                |
| Rates have been loaded into the daily rates interface table. Please monitor concurrent request 2986037 for the successful completion of the daily rate update. |                                                  |
| Create Daily Rates                                                                                                    | Return to Daily Rates Search                     |
| Rates Setup Home Logout Personalize Page Diagnostics                                                                                                    |                                                  |
| About this Page Privacy Statement                                                                                                    | Copyright (c) 2008, Oracle. All rights reserved. |

A confirmation message will appear.

Click **Return to Daily Rates Search** to verify the rates that have been set.

| Currency Rates Ma                                                                                                | inager                 |                               | Contraction of              |       |                                              | Step 13. On the Search<br>Daily Rates page, enter the<br>parameters to search for the |
|----------------------------------------------------------------------------------------------------|------------------------|-------------------------------|-----------------------------|-------|----------------------------------------------|---------------------------------------------------------------------------------------|
| Rates Setup                                                                                                    |                        |                               | 🉃 Navigator 🔻 🎲 Favorites 🕯 | ► Ho  | ome Logout Help PersonalizePage Diagnostic   | corresponding conversion<br>rates, then click <b>Go.</b>                              |
| Daily Rates   Historical Rates                                                                                   |                        |                               |                             |       |                                              |                                                                                       |
| Daily Rates                                                                                                    |                        |                               |                             |       |                                              | The undated daily rates will                                                          |
| 12                                                                                                    |                        |                               |                             | (     | Create in Spreadsheet Create Daily Rates     |                                                                                       |
| Search                                                                                                    |                        |                               |                             |       |                                              | be displayed.                                                                         |
| From Currency Lust                                                                                               | Stort Date 01_Mar.2017 |                               |                             |       |                                              |                                                                                       |
| To Currency php                                                                                                  | (example: 28-Mar-2017) |                               |                             |       |                                              |                                                                                       |
| Rate Type                                                                                                    | End Date 31-Mar-2017   |                               |                             |       |                                              |                                                                                       |
| Go                                                                                                    |                        |                               |                             |       |                                              |                                                                                       |
| Select From Currence                                                                                             | To Currency            | Rate Date                     | Rate Type                   | Rate  | Inverse Rate                                 |                                                                                       |
| no results round.                                                                                                |                        |                               |                             |       |                                              |                                                                                       |
|                                                                                                    |                        |                               |                             |       |                                              |                                                                                       |
|                                                                                                    |                        |                               |                             | (     | Create in Spreadsheet Create Daily Rates     |                                                                                       |
| and the second second second second second second second second second second second second second second second | Rates Se               | tup Home Logout Help Personal | lize Page Diagnostics       |       |                                              |                                                                                       |
| About this Page Privacy Statement                                                                                |                        |                               |                             |       | Copyright (c) 2006, Oracle. All rights reser | ed.                                                                                   |
|                                                                                                    |                        |                               |                             |       |                                              |                                                                                       |
|                                                                                                    |                        |                               | Exp                         | ected | Results                                      |                                                                                       |

- Daily exchange rate between two currencies has been modified, either for one day only or for a given date range.
- A confirmation of the save process will appear once the changes have been applied.